附件 3:

## 教师取消考试资格申请

一、教学管理服务平台登录地址

https://jw.qlu.edu.cn

说明:教学管理服务平台(教务系统)已对接统一身份 认证,登录时请使用统一身份的账号和密码。

二、浏览器:

谷歌浏览器, Edge 浏览器或 360 浏览器

## 三、取消考试资格申请

## 步骤一、进入申请页面

选择【申请】--【取消考试资格申请】,如下图,

| ④ 教学管理服务平台                                                                                            |            |         |         |       |      |     |      |                                                                                                    |       |       |      |      |      |  |  |
|----------------------------------------------------------------------------------------------------|------------|---------|---------|-------|------|-----|------|----------------------------------------------------------------------------------------------------|-------|-------|------|------|------|--|--|
| 申请• 信息维护• 成绩• 信息查询• 数学评                                                                               | 267 -      |         |         |       |      |     |      |                                                                                                    |       |       |      |      |      |  |  |
| 環程任環疫精申请(飲师)<br>活地預約申請<br>场地預約蘭申请<br>实验调停课申请<br>安验调停课申请<br>数学工作量申请<br>数学工作量申请<br>开放实验须目申请<br>取用考试资格申请 |            |         |         |       |      |     |      | <ul> <li>通知</li> <li>(通知) 关于2023-2024学年第一学期建理免听申请的通</li> <li>(通知) 关于2023/2024学年第一学期补选课程的通知</li> <li>(通知) 2022-2024学年第一学期 大学英语,通记教育</li> <li>(通知) 机分处关于2023/2024学年第一学用学语穿动学</li> </ul> |       |       |      |      |      |  |  |
|                                                                                                    | 林叔 四川朱叔    |         |         | 100   | ×    | .11 |      |                                                                                                    |       |       |      |      |      |  |  |
| 课程任课资格申                                                                                               | 21         | 子則      | 08      |       | 0E   |     |      | 2                                                                                                    | 2023- | 20249 | 7年1学 |      |      |  |  |
| 请                                                                                                    | 节次 星期一 星期二 | 星期三 星期四 | 星期五 星期7 | 5 原照周 | 0 1  | 1   | 2 3  | 4                                                                                                    | 5     | 5     | 6    | 7 8  | 3 9  |  |  |
|                                                                                                    |            |         |         |       | 21 2 | 8   | 4 11 | 18                                                                                                    | 25    | -     | 2    | 9 1  | 6 23 |  |  |
|                                                                                                    |            |         |         | =     | 22 2 | 9   | 5 12 | 19                                                                                                    | 26    |       | 3    | 10 1 | 7 24 |  |  |

进入页面,查看申请学年学期是否为当前学期,点击"申请"按钮,进入申请页面。

| 取消考试资格申请                 |                     |                   |                     |            |
|--------------------------|---------------------|-------------------|---------------------|------------|
|                          |                     |                   |                     | ★ 删除       |
| 取消考试资格 可以申请<br>已申请信息0条记录 |                     |                   |                     |            |
| 申请学年:2023-2024 申请学期: 1   | 中游                  |                   |                     |            |
| □ 操作 审核状态 流程跟踪 申请学年      | 申请学期 学年 学期 课程代码 课程名 | 称 教学班 教学班组成 考试    | 试备注 申请时间 申请原因 学分 学号 | 姓名 选       |
|                          |                     |                   | 设有符合条件记录            |            |
| (                        | (N ( )   1)         | 共0页 <b>)))</b> 15 |                     | ▶<br>无数据显示 |
| 申请                       |                     |                   |                     | <b>=</b> × |
| <b>学年</b> 2023-2024 👻    | 学期 1                | 课程 按课程代码或名称模      | <sup>粘</sup> 学院 全部  | •          |
| <b>年级</b> 全部 •           | 专业 全部 ▼             | 班级全部              | ▼ 选修类型 全部           | ¥          |
| <b>学号</b> 按学号模糊查询        |                     |                   |                     |            |
|                          |                     |                   | I                   | 查询         |
| □ 学年 学期 课程代码             | 课程名称 教学班 学分         | 学号 姓名 选修类型        | 学院 年级 专业 班级         | Ŗ          |
|                          | 请选择领                | 选条件!              |                     |            |
|                          | K () 1 ±            | 页)页 》 15          | 7                   | 数据显示       |
| 考试备注                     | 取消考试资格              |                   | .*                  |            |
| *原因                      |                     |                   |                     |            |
| 764 (s).                 |                     | n 19 19 19 19     | - <i>U</i> +        |            |
| 时14年:                    |                     |                   | <u></u>             | *          |
|                          |                     |                   | 申请                  | 关闭         |

## 步骤二、取消考试资格申请

选择开课学年、学期,承担多门课程的,可填写课程代 码或课程名称进行模糊查询,或者填写学号直接查询学生信 息,随后点击"查询"按钮,出现查询信息。

| 申请 |           |           |         |         |                       |     |         |    |      |        |      |        |           | • • | • |
|----|-----------|-----------|---------|---------|-----------------------|-----|---------|----|------|--------|------|--------|-----------|-----|---|
|    | 学年        | 2023-2024 | ¥       | 学       | 1                     | *   | [       | 课程 | 按课程代 | 记或名称模糊 |      | 学院     | 全部        | Ŧ   | î |
|    | 年级        | 全部        | •       | 专       | 全部                    | Ŧ   |         | 班级 | 全部   | ,      | •    | 选修类型   | 全部        | *   |   |
|    | 学号        | 按学号模糊到    | ě询      | l.      |                       |     |         |    |      |        |      |        |           |     |   |
|    |           |           |         |         |                       |     |         |    |      |        |      |        |           | 查询  | l |
|    | 学年        | 学期        | 课程代码    | 课程名称    | 教学班                   | 学分  | 学号      | 姓名 | 选修类型 | 学院     | 年级   | 专业     | 班级        |     | I |
|    | 2023-2024 | 1         | B88t110 | 大国风范 (* | (2023-2024-1)-B88t110 | 2.0 | 2022020 | 林屿 | 正常   | 信息与自动( | 2022 | 自动化    | 自动化22-1   |     | I |
|    | 2023-2024 | 1         | B88t110 | 大国风范 (1 | (2023-2024-1)-B88t11( | 2.0 | 2020043 | 陈伟 | 正常   | 化学与化工  | 2020 | 化学 (学术 | 【 化学 (学术) |     | I |
|    | 2023-2024 | 1         | B88t110 | 大国风范 (1 | (2023-2024-1)-B88t110 | 2.0 | 2022010 | 杨浩 | 正常   | 机械工程学科 | 2022 | 机械设计制  | 1 机械22-1  |     | I |
|    | 2023-2024 | 1         | B88t110 | 大国风范 (1 | (2023-2024-1)-B88t11( | 2.0 | 2021820 | 杨辰 | 正常   | 轻工科学与] | 2021 | 包装工程   | 包装21-1    |     | I |
|    | 2023-2024 | 1         | B88t110 | 大国风范 (1 | (2023-2024-1)-B88t110 | 2.0 | 2022800 | 徐浩 | 正常   | 海洋技术科  | 2022 | 测控技术与  | ( 测控 (海洋) |     | I |
|    | 2023-2024 | 1         | B88t110 | 大国风范 (1 | (2023-2024-1)-B88t110 | 2.0 | 2022840 | 张皓 | 正常   | 能源与动力] | 2022 | 能源与动力  | 能动22-3    |     | I |
|    | 2023-2024 | 1         | B88t110 | 大国风范 (1 | (2023-2024-1)-B88t11( | 2.0 | 2022100 | 何雨 | 正常   | 外国语学院  | 2022 | 英语     | 英语22-2    |     |   |
|    | 2023-2024 | 1         | B88t110 | 大国风范 (1 | (2023-2024-1)-B88t110 | 2.0 | 2022031 | 鞠茂 | 正常   | 计算机科学  | 2022 | 软件工程(  | ( 软工 (信管) |     | Ĩ |
|    | 2023-2024 | 1         | B88t110 | 大国风范 (1 | (2023-2024-1)-B88t11( | 2.0 | 2022030 | 张子 | 正常   | 计算机科学  | 2022 | 物联网工程  | 物联网22-1   |     |   |
|    | 2023-2024 | 1         | B88t110 | 大国风范 (1 | (2023-2024-1)-B88t11( | 2.0 | 2021043 | 周英 | 正常   | 化学与化工  | 2021 | 制药工程(  | 制药 (学术)   |     |   |
|    | 2023-2024 | 1         | B88t110 | 大国风范 (1 | (2023-2024-1)-B88t11( | 2.0 | 2022960 | 薛鸿 | 正常   | 生物工程学》 | 2022 | 酿酒工程(  | • 酿酒 (中新) |     |   |
|    | 2023-2024 | 1         | B88t110 | 大国风范 (1 | (2023-2024-1)-B88t11( | 2.0 | 2021020 | 李佳 | 正常   | 信息与自动( | 2021 | 电气工程及  | 电气21-3    |     |   |
|    | 2023-2024 | 1         | B88t110 | 大国风范 (1 | (2023-2024-1)-B88t11( | 2.0 | 2022021 | 朱熹 | 正常   | 信息与自动( | 2022 | 通信工程   | 通信22-1    |     |   |
|    | 2023-2024 | 1         | B88t110 | 大国风范 (1 | (2023-2024-1)-B88t11( | 2.0 | 2022870 | 张潇 | 正常   | 政法学院   | 2022 | 法学     | 法学22-1    |     | Ŧ |

核对好拟取消考试资格学生信息,选择下方的考试备注 信息为取消考试资格,填写好原因,选择文件上传附件信息 (平时成绩册、点名册等),全部核对完成后,点击"申请" 按钮。

| 申请 |          |            |         |                 |                    |     |         |    |      |         |      |      |         | •       | ×  |
|----|----------|------------|---------|-----------------|--------------------|-----|---------|----|------|---------|------|------|---------|---------|----|
|    | 学年       | 2023-2024  | Ŧ       | 学期              | 1                  |     |         | 课程 | 按课程代 | 、码或名称模糊 |      | 学院   | 全部      | Ŧ       | 4  |
|    | 年级       | 全部         | •       | 专业              | 全部                 | Ŧ   |         | 班级 | 全部   | ;       | -    | 选修类型 | 全部      | Ŧ       |    |
|    | 学号       | 2022020200 | 34      |                 |                    |     |         |    |      |         |      |      |         |         |    |
|    |          |            |         |                 |                    |     |         |    |      |         |      |      |         | 查询      |    |
|    | 学年       | 学期         | 课程代码    | 课程名称            | 教学班                | 学分  | 学号      | 姓名 | 选修类型 | 学院      | 年级   | 专业   | 班级      |         |    |
|    | 2023-202 | 4 1        | B88t110 | 大国风范 (1 (20     | 23-2024-1)-B88t11( | 2.0 | 2022020 | 林鮨 | 正常   | 信息与自动(  | 2022 | 自动化  | 自动化22-1 |         | 1  |
|    |          |            |         |                 | (H) 🔇              | 1 共 | 1页  20  | 15 | ~    |         |      |      |         | 1-1 共1条 | E. |
|    |          |            | *考试备注   | <b>王</b> 取消考试资格 | Ĩ                  |     |         |    |      |         | Ŧ    |      |         |         |    |
|    |          |            | *原因     | 学期中随机排          | 曲出旷课三次             |     |         |    |      |         |      |      |         |         |    |
|    |          |            | 附件:     |                 |                    |     |         |    |      | 🖻 选择文件  | ŧ    |      |         | 1       |    |
|    |          |            |         |                 |                    |     |         |    |      |         |      |      |         | 申请 关闭   |    |

步骤三、取消考试资格申请确认

取消考试资格由清

申请提交后,可在取消考试资格申请页面查看申请结果。审核状态为"审核通过"为审核完成。

| 取  | 肖考试资     | 各      | 可以申  | 青         |         |           |    |          |                 |                      |                  |                     |            |        |       |
|----|----------|--------|------|-----------|---------|-----------|----|----------|-----------------|----------------------|------------------|---------------------|------------|--------|-------|
| 30 | 目请信息()条1 | 记录     |      |           |         |           |    |          |                 |                      |                  |                     |            |        |       |
| 申  | 请学年:202  | 3-2024 | 申请学  | 明: 2      | <b></b> | in a      |    |          |                 |                      |                  |                     |            |        |       |
|    |          |        |      |           |         |           |    |          |                 |                      |                  |                     |            |        |       |
| )  | 操作       | 审核状态   | 流程跟踪 | 申请学年      | 申请学期    | 学年        | 学期 | 课程代码     | 课程名称            | 教学班                  | 教学班组成            | 考试备注                | 申请时间       | 申请原因   | 学     |
|    | 无        | 审核通过   | 审核流程 | 2023-2024 | 1       | 2023-2024 | 1  | B101411  | 大学英语!           | C(2023-2024-1)-B101- | 保密管理23-1;保密技术    | 取消考试资料              | 2023-12-13 | 课外作业不1 | 3.0   |
| j  | 无        | 审核通过   | 审核流程 | 2023-2024 | 1       | 2023-2024 | 1  | B101411  | 大学英语            | C(2023-2024-1)-B101  | 计科23-1;计科23-2;计制 | 取消考试资料              | 2023-12-13 | 课外作业不1 | 3.0   |
| 1  | 无        | 审核通过   | 审核流程 | 2023-2024 | 1       | 2023-2024 | 1  | B101411  | 大学英语!           | C(2023-2024-1)-B101  | 计科23-1;计科23-2;计科 | 取消考试资料              | 2023-12-13 | 课外作业不能 | 1 3.0 |
|    | 无        | 审核通过   | 审核流程 | 2023-2024 | 1       | 2023-2024 | 1  | B101411  | 大学英语            | C(2023-2024-1)-B101  | 计科23-1;计科23-2;计科 | 取消考试资料              | 2023-12-13 | 课外作业不能 | 3.0   |
|    | 1000     |        |      |           |         | 0000 0004 |    | Decenter | 1.000 000 100 1 | 0/0000 0001 41 0404  |                  | THE SHE SHE SHE SHE | 0000 40 40 |        |       |

注意: 1、流程无法撤销,请申请时务必确认好学生信息; 2、取消考试资格申请应在课程考核前或课程结束前完成全部流程; 3、流程完成后,请务必告知学生; 4、取消考试资格学生参加考核,成绩无效。